# 廖課師教師帳號登入說明

左營高中圖書館承製 2022/10/21

# 一、進入網站

#### • 網址: https://moocs.moe.edu.tw/moocs/#/home

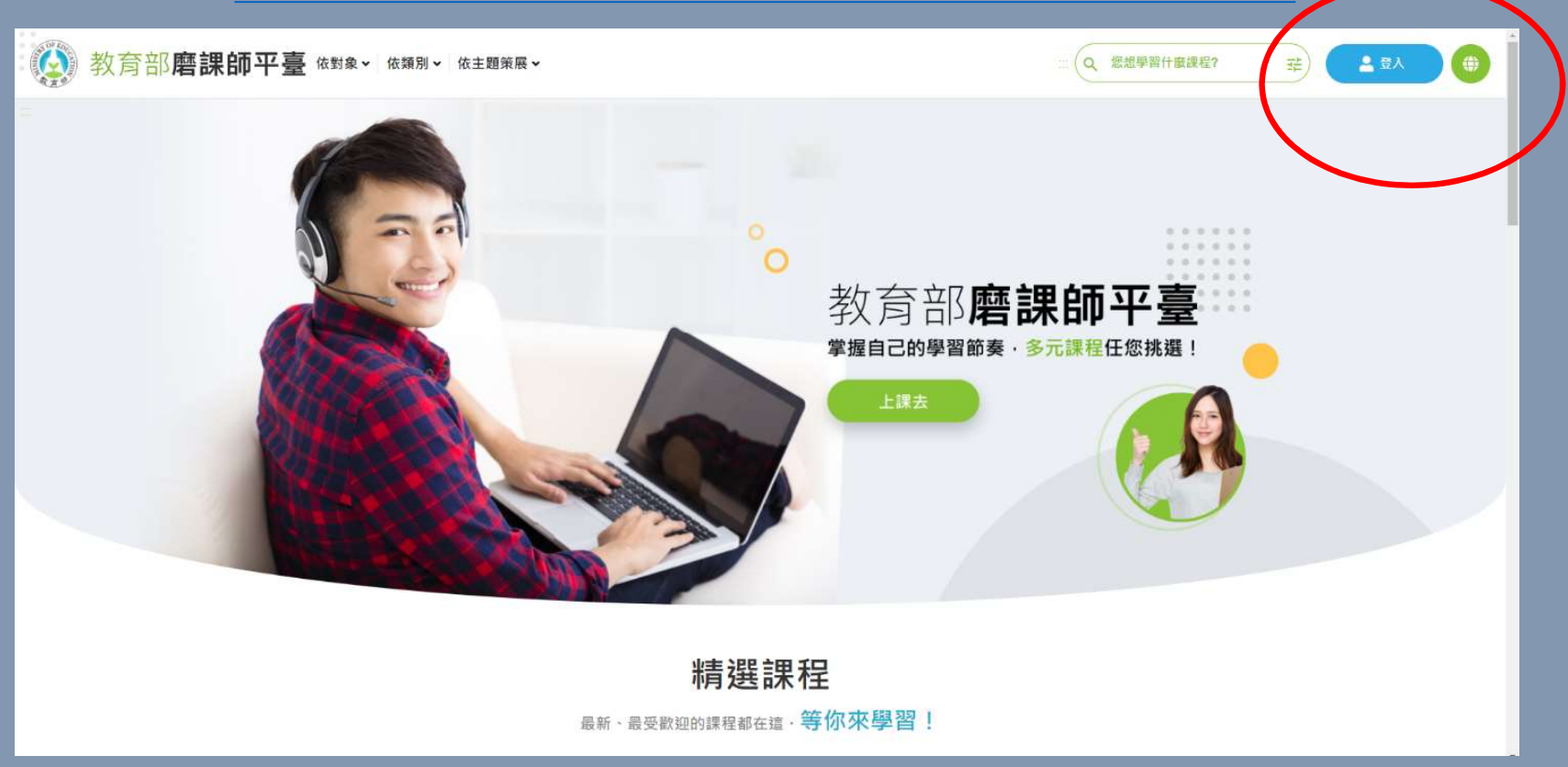

#### • 使用教育雲端帳號或縣市帳號登入

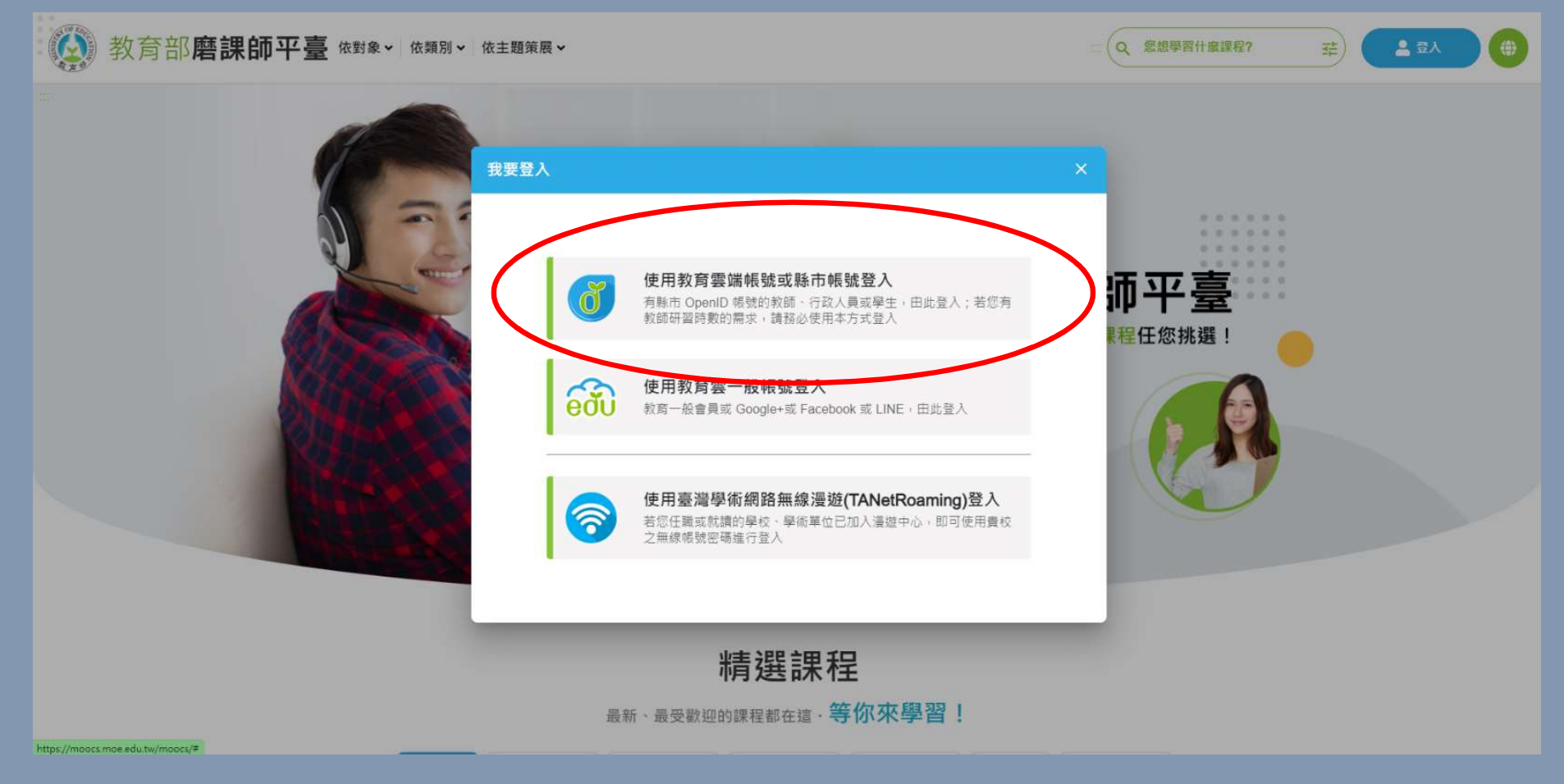

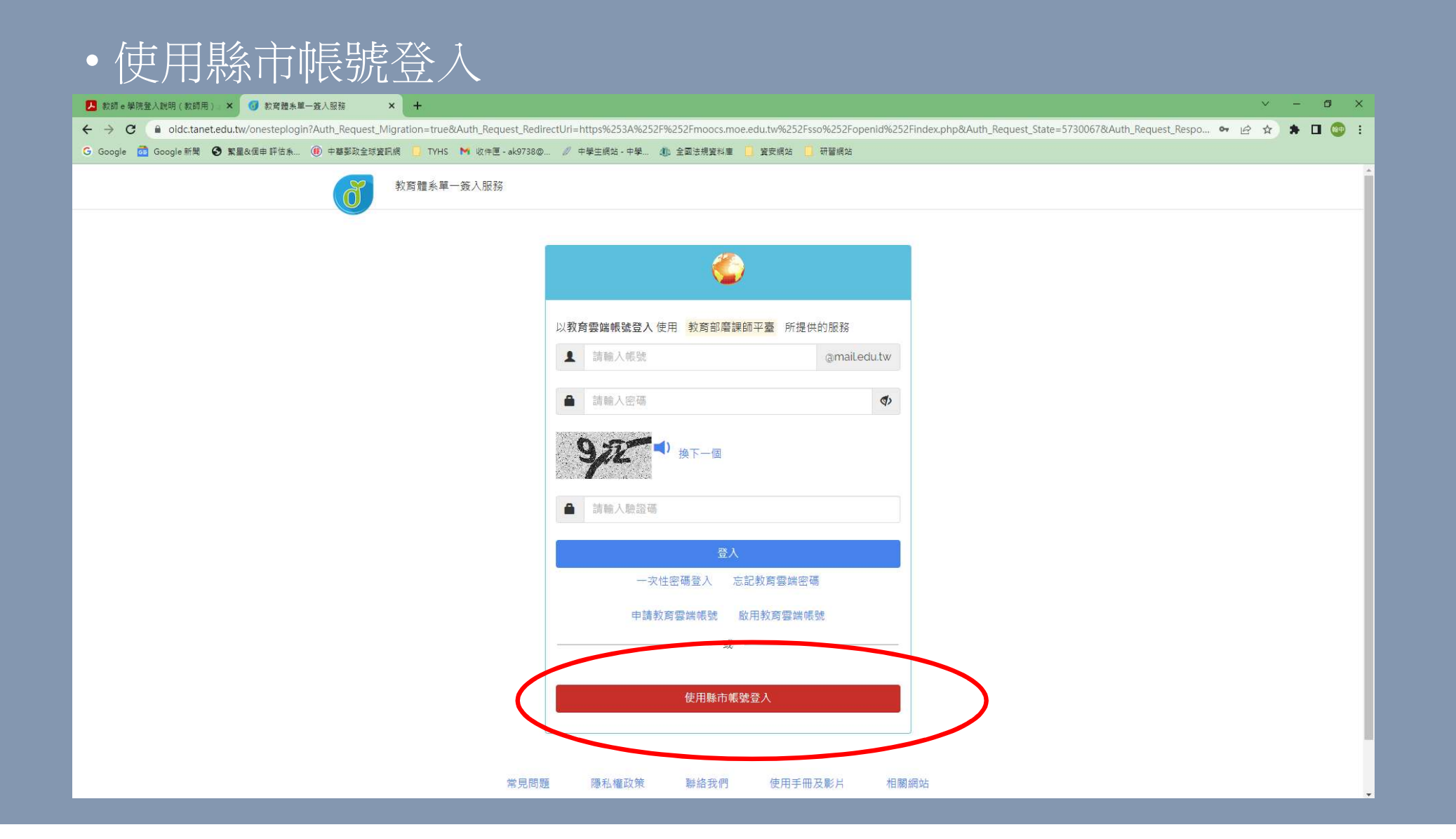

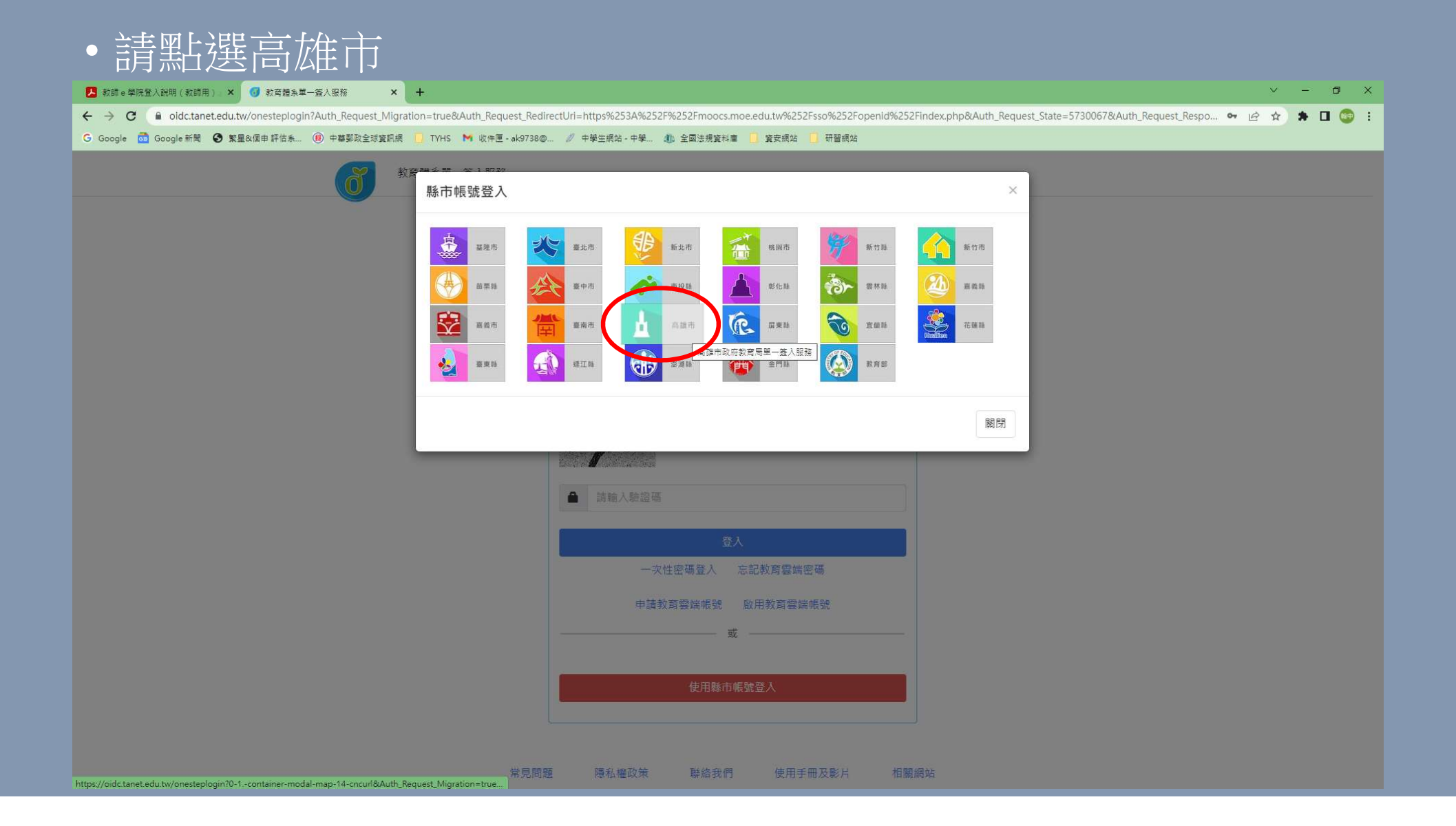

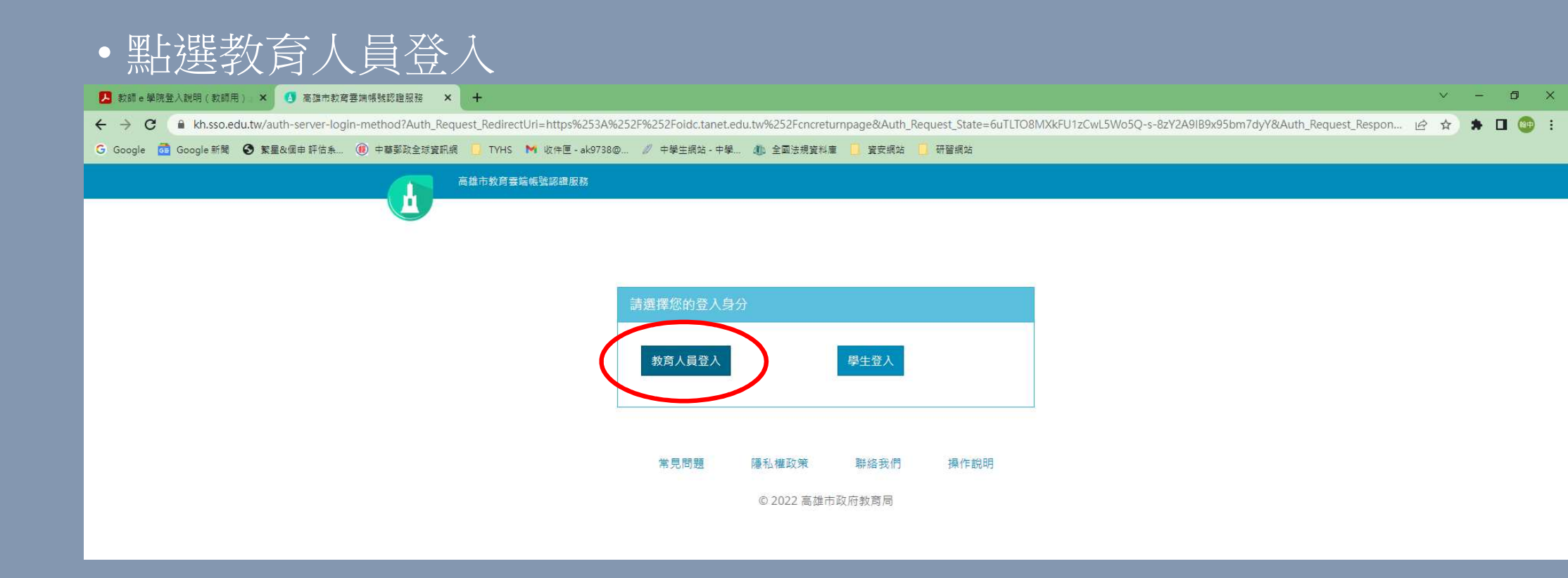

- 輸入您的教育雲帳號,即教育體系單一簽入的open ID
- •如不清楚您的open ID帳號密碼,「高雄市政府教育局資訊服務入 口」網站查詢。

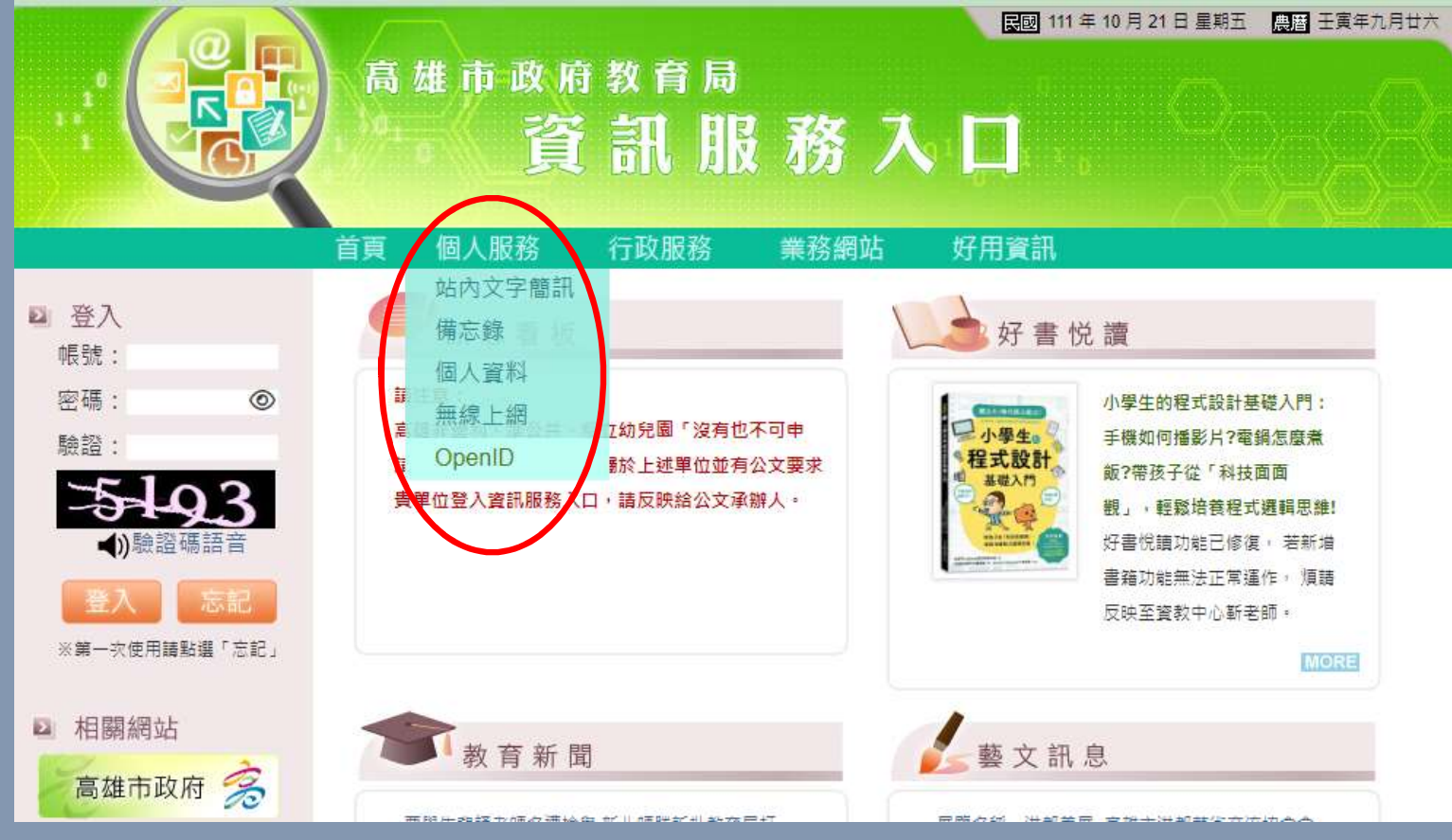

## 二、研習課程

- 依課程名稱蒐尋「資訊安全」或是「通訊」課程,點擊課程報名
  後開始上課。課後須通過測驗評量,測驗次數無限制。
- •根據資安法規,本校教職員工每年必須要有<u>三小時</u>資通安全教育 訓練,建議研習下列課程(內含連結):
  - (一)資訊安全的意涵與防範
  - (二)網路社群的隱私與保護
  - (三)智慧型手機安全管理

### •開始上課

•影片章節會自動播放,若想再重聽可點選特定章節再聽一次。

| 教育部磨課師平臺 依對象 > 依類別 > 依主题策展 >                                                                                                    | ☆ 2 観慧型手機安全管理 辛 🗘 🔔 張** ∨ (⇔) |
|----------------------------------------------------------------------------------------------------|-------------------------------|
| ●●●  智慧型手機安全管理                                                                                                    |                               |
| 智慧型手機安全管理 (03:09 / 53:15)                                                                                                    | ▲ 課程章節 字募 ×                   |
| 全球智慧型手機應用趨勢                                                                                                    | 智慧型手機安全管理                     |
| 大田      合理互相放全部型      分型      化学      行動架置使用智及      資訊交全版考检验      行動架置交生版考检验      行動架置支後或考點      形容器      市動電量工程成交全脈所発的      正常回顧      ●      ●      ●      ●      ●      ●      ●      ●      ●      ●      ●      ●      ●      ●      ●      ●      ●      ●      ●      ●      ●      ●      ●      ●      ●      ●      ●      ●      ●      ●      ●      ●      ●      ●      ●      ●      ●      ●      ●      ●      ●      ●      ●       ● | 「智慧型手機安全管理」課後評量<br>未測驗        |
| 結語 一切地構成                                                                                                    |                               |

### •請不要忘記課後測驗

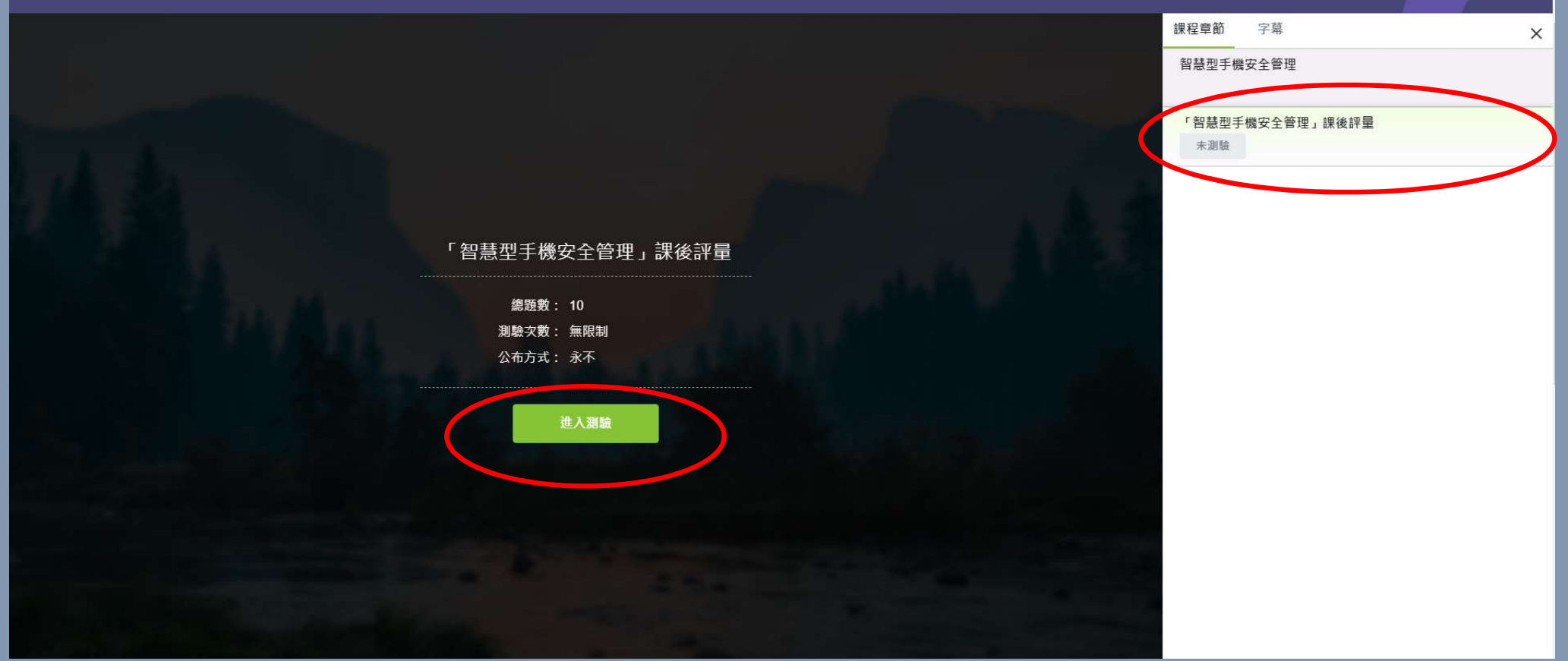

- •課程頁下方可檢視諸多項目
- 通過標準有三: 閱讀時數、測驗成績與課程回饋
- 須撰寫課程回饋後始能取得修課證明與時數

| 課程創介 通過標準 | 拿記 討論區 | 作美課程回饋 | 西播                                    |           |
|-----------|--------|--------|---------------------------------------|-----------|
|           |        |        | □□□□□□□□□□□□□□□□□□□□□□□□□□□□□□□□□□□□□ |           |
| として、「日本通過 | 問讀時數   |        |                                       | 0 分鐘 (0%) |
| FAILED    | 測驗以績   |        | 📩 修課證明下載                              | 0分(0%)    |

| 章節/測驗名稱          | 學習狀況     | 完成狀態 |
|------------------|----------|------|
| 網路社群的隱私與保護       | 00:00:00 |      |
| 【網路社群的隱私與保護】課後評量 | -        | 未完成  |
|                  |          |      |

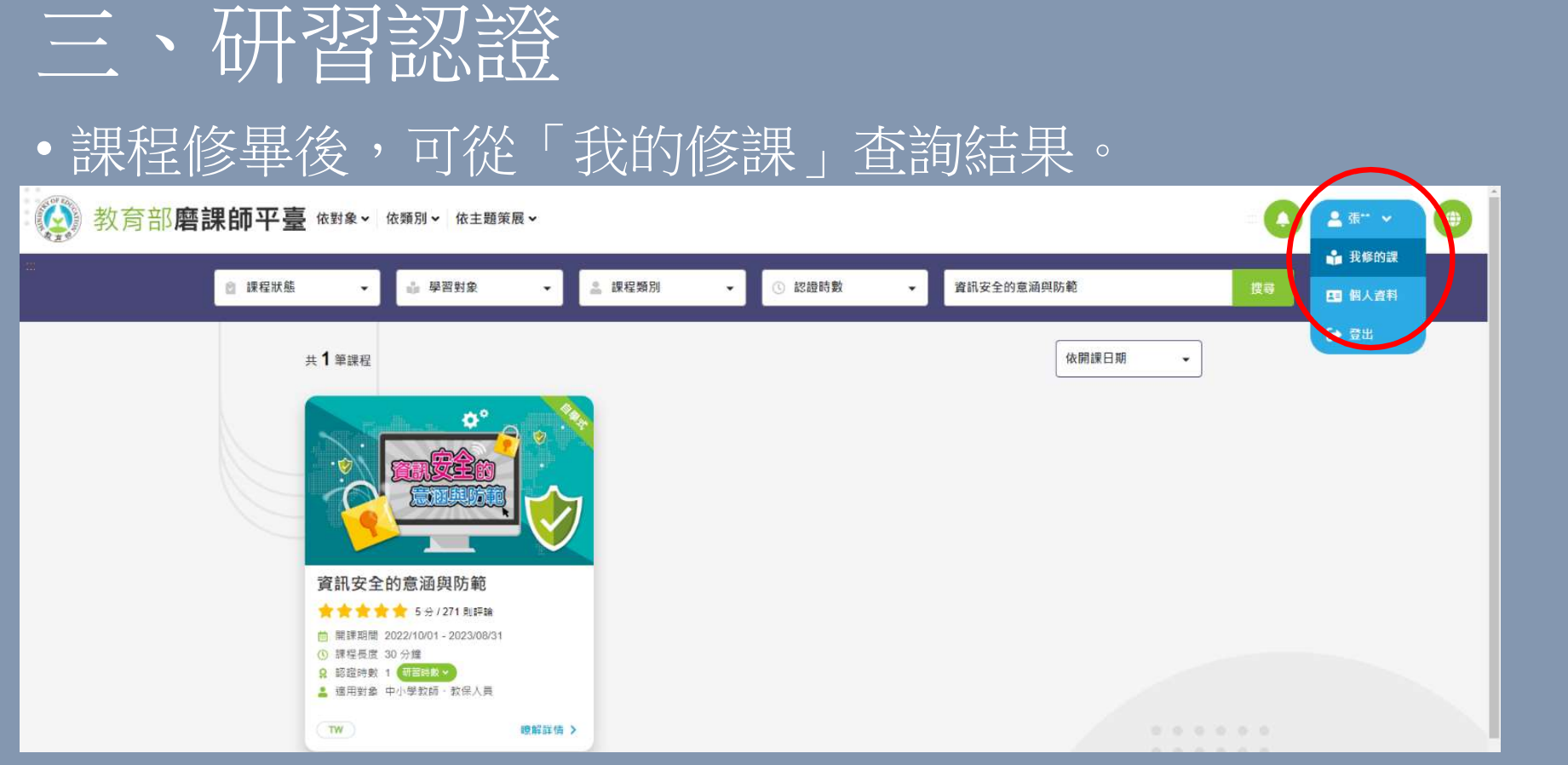

· 磨課師網站研習時數自動上傳全國教師在職進修網,修畢課程約
 · 三天後可登入後者網站查詢研習紀錄